# Start de integratie

Met jouw CCV account

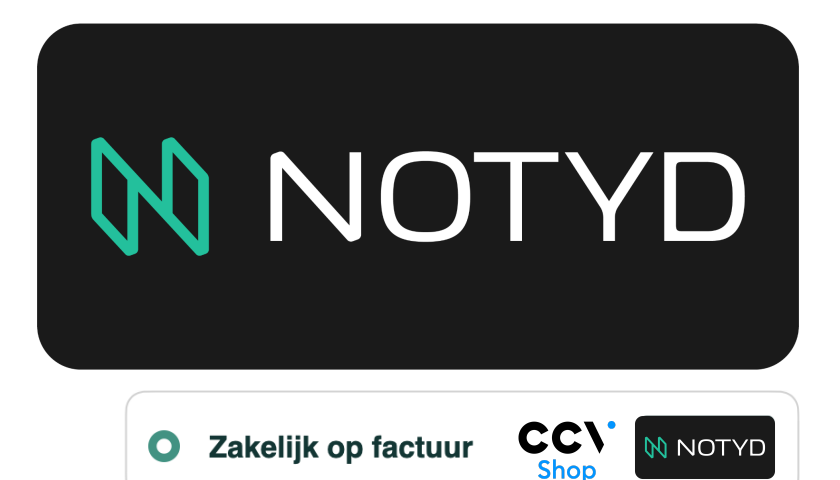

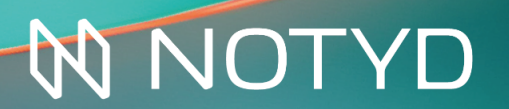

Koop nu en betaal *later* met de betaalmethode NOTYD

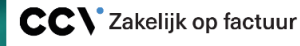

| Introductie                                    | 3  |
|------------------------------------------------|----|
| 1. Start                                       | 4  |
| 1.1. Maak een account aan bij NOTYD            | 4  |
| 1.2 Activeer NOTYD in jouw CCV backend         | 5  |
| 1.3 Instellingen voor B2B klanten              | 5  |
| 2. Orderbeheer                                 | 6  |
| 2.1 Capture                                    | 7  |
| 2.2 Terugbetalingen                            | 8  |
| 2.3 Annulering                                 | 10 |
| 3. Extra informatie                            | 12 |
| 3.1 Rechtstreekse betalingen van kopers        | 12 |
| 3.2 Factuur                                    | 12 |
| 3.3 NOTYD promotie in je webshop               | 12 |
| 3.4 Vermoeden van frauduleus gedrag            | 12 |
| 3.5 Het support team van NOTYD                 | 12 |
| 3.6 NOTYD logo in je footer van je CCV webshop | 12 |

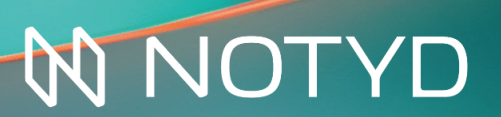

### Introductie

Bedankt dat je gekozen hebt voor NOTYD als jouw koop-nu-betaal-later betaalmethode voor online bedrijven. NOTYD is ontworpen om zowel de zakelijke verkoper als de koper optimaal te bedienen. Met NOTYD kopen bedrijven nu en betalen ze later, met het gemak van consumenten betalingen. Als klant profiteer je van de innovatie en snelheid van een startup, gecombineerd met de betrouwbaarheid en ervaring van een marktleider.

Om de B2B koper en verkoper gemak en snelheid te bieden, gebruikt NOTYD de kracht van Artificial Intelligence. Dankzij innovatieve technologie is de nodige kredietcontrole binnen enkele seconden gedaan. Deze technologie verhoogt de acceptatiegraad en sluit eenmanszaken niet uit. Zo maakt NOTYD de betaalmethode beschikbaar voor een grotere groep potentiële klanten. Wij zorgen naast gemak dus ook voor meer omzet en groei.

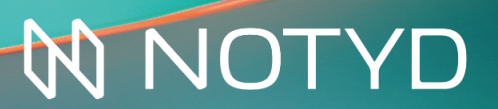

Koop nu en betaal *later* met de betaalmethode NOTYD

C

### 1.Start

### 1.1. Maak een account aan bij NOTYD

NOTYD kan rechtstreeks vanuit het CCV-beheerpaneel worden ingeschakeld. Het NOTYD team zal de inloggegevens verstrekken die nodig zijn om NOTYD te activeren. De volgende stappen dienen te worden gevolgd om aan de slag te gaan en NOTYD te integreren in jouw webwinkel.

1. Om te beginnen, dien je eerst een account bij NOTYD aanmaken. Gebruik deze link om je aan te melden en de NOTYD-inloggegevens te ontvangen. Zorg ervoor dat je gemachtigd bent om namens het bedrijf te tekenen. Heb je al een contract met NOTYD? Ga dan naar stap 1.2.

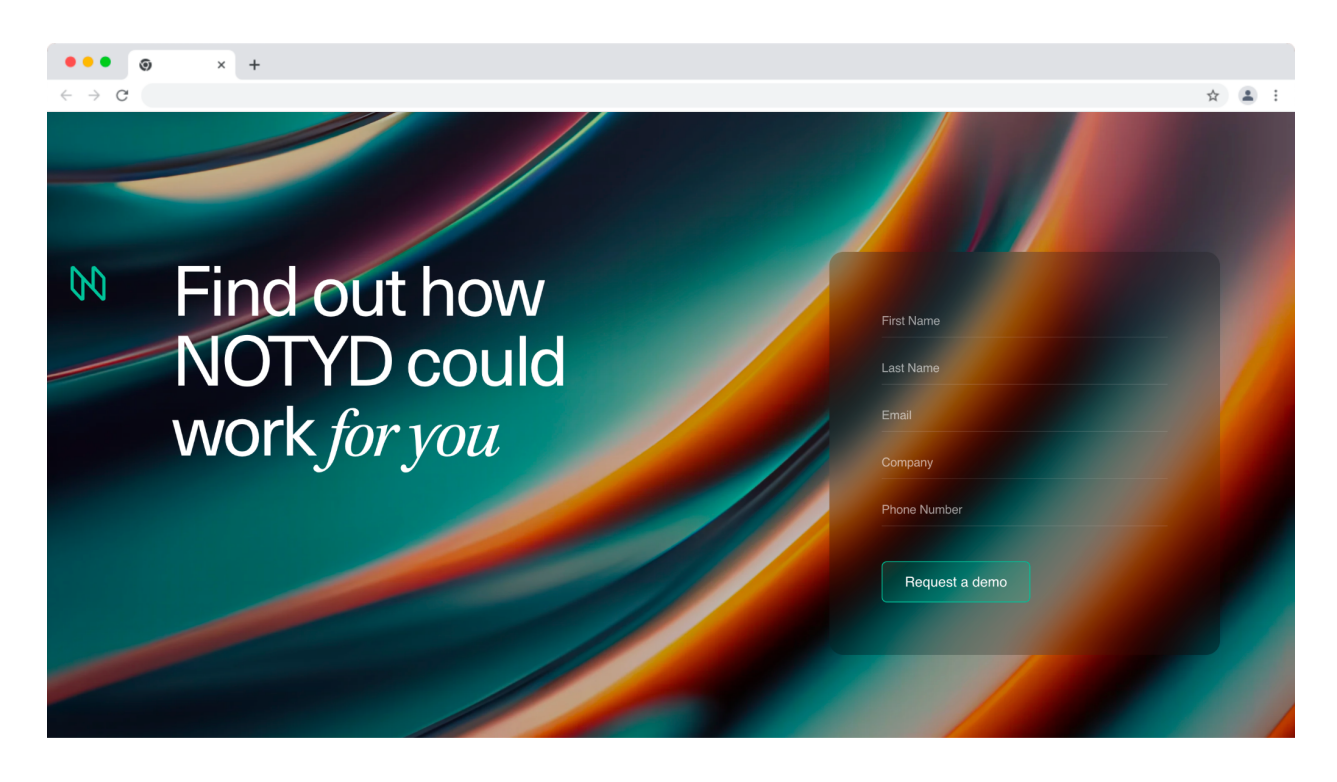

2. Zodra jouw aanvraag een goedkeuring heeft gekregen, ontvang je een e-mail van een van onze Business Development Managers met het verzoek om ons "Customer Due Diligence"\* formulier in te dienen. Dit formulier is een vereiste stap waarmee NOTYD jouw bedrijfsgegevens kan bevestigen en verifiëren. Zodra deze beoordeling is voltooid, ontvang je de inloggegevens per e-mail in een beveiligde YoPass-link. Je bent klaar om door te gaan naar de volgende stap: de implementatie!

\*NOTYD voert in alle gevallen Customer Due Diligence uit zodat NOTYD 1) weet met wie wij zaken doen, 2) wat het doel van de relatie is en 3) ervoor zorgt dat NOTYD haar zakelijke relaties continu kan monitoren.

# **NOTYD**Koop nu en betaal *later*met de betaalmethode NOTYD

### 1.2 Activeer NOTYD in jouw CCV backend

De betaalmethode voor jouw zakelijke klanten is direct beschikbaar voor alle verkopers op CCV, zodra een account aangemaakt is bij NOTYD.

- 1. Je zult, na de installatie van NOTYD, doorverwezen worden naar de webpagina van CMDC\* waar je wat meer informatie kan delen over je webwinkel.
- 2. Op deze pagina, zie voorbeeld hieronder, dien je de eerder ontvangen NOTYD credentials invullen. Vergeet niet 'test' als environment aan te klikken als je test-credentials gebruikt. Bij normale credentials klik je op 'production'.

| ••• • • ×                         | +                             |              |         |   |    |     |
|-----------------------------------|-------------------------------|--------------|---------|---|----|-----|
| $\leftrightarrow$ $\rightarrow$ G |                               |              |         | 7 | 2  | ) : |
| CMDC                              | =                             | (CCVShop #3) | NOTYD 👻 | - |    | •   |
| Your Apps                         | NOTYD Settings                |              |         |   |    |     |
| 🗎 NOTYD                           | NOTYD                         |              |         |   |    |     |
| 👉 Recommended Apps                | Webshop UID:                  |              |         |   |    |     |
| General configuration             | 58                            |              |         |   |    |     |
| Administration                    | Username:                     |              |         |   |    |     |
| 🚰 Outgoing email                  | restrest                      |              |         |   |    |     |
| 💒 Users and Access                | Passworu:                     |              |         |   |    |     |
|                                   | Environment:                  |              |         |   |    |     |
|                                   | Production                    |              |         |   |    | ~   |
|                                   |                               |              |         |   |    |     |
|                                   |                               |              |         |   | Sa | ve  |
|                                   |                               |              |         |   |    |     |
|                                   | Payment method name           |              |         |   |    |     |
|                                   | Name :                        |              |         |   |    |     |
|                                   | Zakelijk op factuur - 30 days |              |         |   |    |     |
|                                   |                               |              |         |   | _  |     |
|                                   |                               |              |         |   | Sa | ve  |
|                                   |                               |              |         |   |    |     |

3. Klik op 'save'. Done!

\*NOTYD werkt samen met CMDC om de applicatie van NOTYD op CCV te ontwikkelen.

### 1.3 Instellingen voor B2B klanten

Wanneer je gebruik maakt van 'CCV Shop Enterprise' dan kan je met de Business to Business app makkelijk de betaalmethode richten op zakelijke gebruikers of gebruikersgroepen. Je kan hier meer informatie terugvinden over de instellingen.

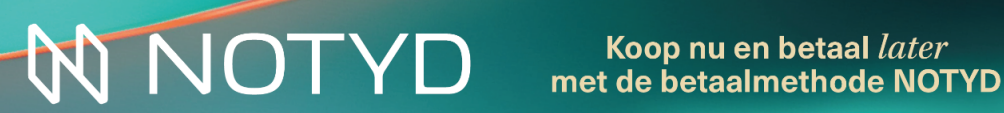

### 2.Order beheer

Alle bestellingen die zijn geplaatst met NOTYD als betaalmethode kan je beheren via de CCV backend Order Management-functionaliteit. Klik aan de linkerkant op 'Mijn Orders' > 'Orderbeheer' om jouw order overzicht te openen.

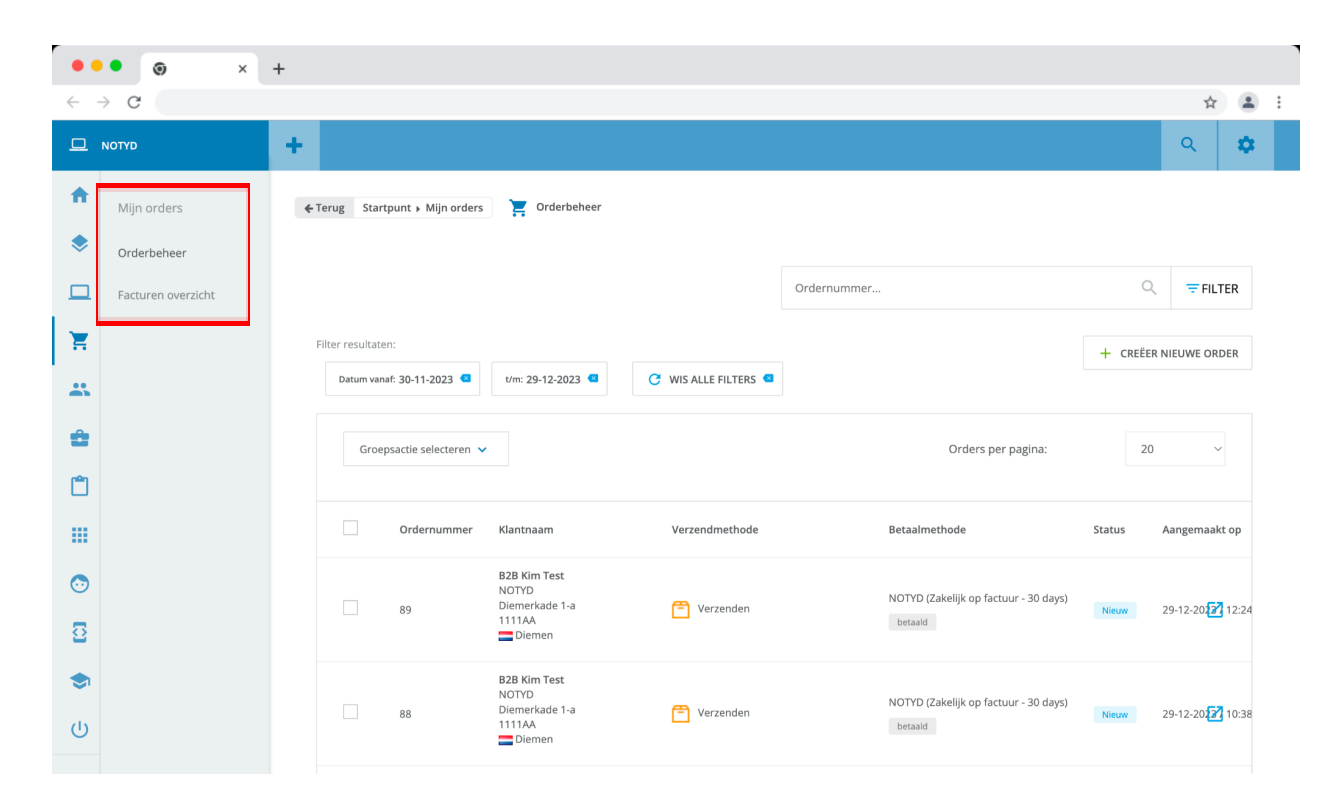

Vind de verschillende Order beheer acties hieronder.

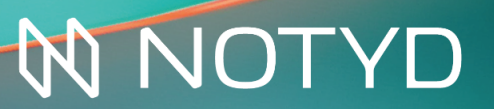

Koop nu en betaal *later* met de betaalmethode NOTYD

### 2.1 Capture

De 'capture' geeft aan dat de bestelling verzonden is en dit activeert op zijn beurt het betalingsverzoek aan de klant. Deze actie start de activatie van de uitbetaling aan de verkoper, op de overeengekomen uitbetalingsperiode die terug te vinden is in je contract met NOTYD.

Klik in het dashboard op een van de bestellingen om verder te gaan. Als de bestelling is verzonden (en klaar is voor een 'capture'), dien je de status van de bestelling wijzigen. Klik op 'wijzig status' (linksonder) en selecteer: 'verzonden'.

| → C    |                                                                                                    |               |         |                                                                                  |               |        |                           | \$                 |
|--------|----------------------------------------------------------------------------------------------------|---------------|---------|----------------------------------------------------------------------------------|---------------|--------|---------------------------|--------------------|
| 3      |                                                                                                    |               |         | Product                                                                          | Artikelnummer | Aantal | Prijs per eenheid         | Totaalprijs        |
| n<br>\ |                                                                                                    |               | Â       | Donec vitae lacus sollicitudin<br>leo<br>Schoenmaat: 38<br>Cadeauverpakking: Nee | acl13001421   | 1      | <del>€50;15</del> €44,15  | € 44,15            |
| ,      |                                                                                                    |               |         |                                                                                  |               |        | Totaal artikelen          | € 44,15            |
|        | 15000                                                                                                    |               |         |                                                                                  |               |        | Verzendkosten             | € 5,00             |
|        | and a second second sec |               |         |                                                                                  |               |        | Subtotaal                 | € 49,15            |
|        |                                                                                                    |               |         |                                                                                  |               |        | Totaalbedrag incl. btw    | € 49,15            |
|        | the state of the state of the s |               |         |                                                                                  |               |        | Totaalbedrag excl.<br>btw | € 40,62            |
|        | tion of the second                                                                                                    |               |         |                                                                                  |               |        | 21% btw                   | € 8,53             |
|        | Ordernummer 89<br>IP-adres bestelling:<br>Order geplaatst via: Website<br>Klanttype: B2B<br>Betaalmethode:<br>NOTYD (Zakelijk op factuur - 30<br>Gewicht: 0 KG                                                                                                    | 0 days)       |         |                                                                                  |               |        |                           |                    |
|        | ≗ Statushistorie                                                                                                    | Wijzig status | 🕓 Beta  | aalhistorie                                                                      |               |        |                           |                    |
|        | Status                                                                                                    | Gekregen op   | Bron    |                                                                                  | Betaald       |        |                           | Aangemaakt op      |
|        | Nieuw                                                                                                    | 29-12-2023    | PSP: NO | TYD (Zakelijk op factuur - 30 d                                                  | Ja            |        |                           | 29-12-2023 / 12:32 |
|        |                                                                                                    | 17:74         |         |                                                                                  |               |        |                           |                    |

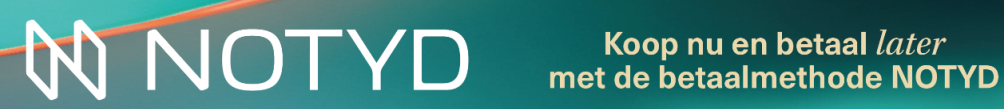

Direct daarna wordt de status van de bestelling automatisch weergegeven als 'verzonden'.

| Statushistorie | Wijzig status       |
|----------------|---------------------|
| Status         | Gekregen op         |
| Verzonden      | 29-12-2023<br>12:53 |
| Meer we        | eergeven            |

#### 2.2 Terugbetalingen

Indien nodig kun je een bestelling die naar de klant verzonden is terugbetalen. Je dient hiervoor naar de betreffende bestelling te navigeren en op 'Producten' te klikken.

| •          | • • ×              | +                                                                                                    |                      |
|------------|--------------------|----------------------------------------------------------------------------------------------------|----------------------|
| ← -        | → C                |                                                                                                    | ☆ 😩 :                |
| ₽          | ΝΟΤΥD              | +                                                                                                    | ۹ 🗢                  |
| •          | Mijn orders        | ←Terug Startpunt → Mijn orders → Orderbeheer 📚 89                                                                                                    | NAAR KENNISBANK      |
| ۲          | Orderbeheer        |                                                                                                    |                      |
|            | Facturen overzicht | Orderoverzicht Facturen Klantgegevens Producten Transacties Verstuurde berichten Logboek                                                                                                    |                      |
| Ĩ          |                    | Ordernummer 89                                                                                                    | ORDER VERWIJDEREN    |
| *          |                    | Klantgegevens     Verzending     Verzending                                                                                                    |                      |
|            |                    | Verstuur bericht erstuur bericht erstuur bericht verstuur bericht erstuur bericht erstuur beri | Notitie toevoegen    |
| ۵          |                    | Factuuradres Track & Trace Notitie                                                                                                    | Aangemaakt op        |
|            |                    | NOTYD Er is geen Track & Trace code. Er zijn geen notities.<br>Diemerkade 1-a<br>1111AA Diemen                                                                                                    |                      |
| •          |                    | ■ Nederland T: 0612345678 E: @notyd.com Print artike                                                                                                    | enlijst Print pakbon |
| 8          |                    | Product Artikelnummer Aantal Prijs per eenheid                                                                                                    | d Totaalprijs        |
| <b>(</b> ) |                    | Donec vitae lacus sollicitudin<br>leo<br>Schoermaat: 38 acl13001421 1 €50;†5 € 44,1<br>Cadesuverpäking: Nee                                                                                                    | 5 € 44,15            |
| U          |                    | Totaal artikelen                                                                                                    | € 44,15              |

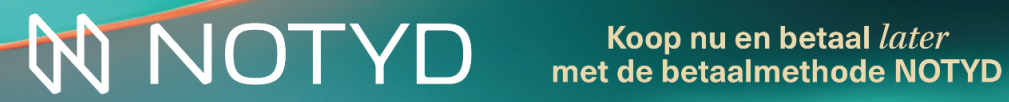

| •       | • • ×              | +                          |                                |               |             |             |                |               |               |            |              |      |   |
|---------|--------------------|----------------------------|--------------------------------|---------------|-------------|-------------|----------------|---------------|---------------|------------|--------------|------|---|
| ← -     | → C                |                            |                                |               |             |             |                |               |               |            | ☆            |      | : |
| ▣       | NOTYD              | +                          |                                |               |             |             |                |               |               |            | ٩            | ۵    |   |
| A       | Mijn orders        | ←Terug Startpunt → Mijn or | ders 🕨 Orderbeheer             | 89            |             |             |                |               |               |            |              |      |   |
| ۲       | Orderbeheer        |                            |                                |               |             |             |                |               |               |            |              |      |   |
|         | Facturen overzicht | Orderoverzicht Fac         | turen Klantgegeven:            | s Producten   | Transacti   | es Verstu   | urde berichte  | en Logboe     | k             |            |              |      |   |
| E       |                    |                            |                                | + VOEG KORTI  | INGSBON TOE | + voi       | EG EEN EXTRA C | ORDERREGEL TO | e 🔇 Vef       | LEG DE BTW | /AN DEZE ORD | ER   |   |
| *       |                    |                            |                                |               |             |             |                |               |               |            |              |      |   |
| ÷       |                    | Proc                       | uct                            | Artikelnummer | Aantal      | Inkoopprijs | Prijs          | Korting       | Prijs per een | heid       | Totaalprijs  |      |   |
| ۵       |                    | Done                       | c vitae lacus sollicitudin     | acl13001421   | 1           | € 0,        | €              | €             | € 44,15       |            | € 44,15      |      |   |
|         |                    | Cadea                      | nmaat: 38<br>iuverpakking: Nee |               |             |             |                |               |               |            |              |      |   |
| $\odot$ |                    |                            |                                |               | + VOEG      | PRODUCTEN T | OE             |               |               |            |              |      |   |
| 8       |                    |                            |                                |               |             |             |                |               | Totaal        | artikelen  | €            | 44,1 |   |
| ٢       |                    |                            |                                |               |             |             |                |               | Verze         | ndkosten   |              | €5,0 |   |
| ር       |                    |                            |                                |               |             |             |                |               | ANNULEREN     | OPSLAAN    | TOEPA        | SSEN |   |

Op deze pagina, dien je het 'aantal' aanpassen indien het product geretourneerd is.

Ga daarna naar 'facturen' en klik op 'maak nieuwe factuur aan'.

| •       | • • ×              | +                                                                                                    |
|---------|--------------------|----------------------------------------------------------------------------------------------------|
| ~ ·     | → C                | x 🔹                                                                                                    |
|         | Facturen overzicht | Orderoverzicht Facturen Klantgegevens Producten Transacties Verstuurde berichten Logboek                                  |
| E       |                    | + MAAK NIEUWE FACTUUR AAN                                                                                                 |
| *       |                    | Het is mozelijk een nieuwe factuur aan te maken. Fr is een verschil tussen het orderbedrag en het totaal van de facturen. |
| •       |                    |                                                                                                    |
| ۵       |                    | Debetfactuur     Verstuur factuur     Ownload pdf     Verwijder factuur                                                   |
| ===     |                    | Nummer Factuurstatus Aanmaakdatum Totaalbedrag                                                                            |
| $\odot$ |                    | 84 Betaald ~ 29-12-2023 / 12:24 € 49,15                                                                                   |
| 8       |                    |                                                                                                    |
| ۲       |                    | Product Artikelnummer Aantal Prils per eenheid Totaalprijs                                                                |
| Ċ       |                    |                                                                                                    |
|         |                    | Done vita elacus sollicitud<br>Schoenmaat 38 acl 3001421 1 €- <del>50,15</del> € 44,15 € 44,15<br>Cadeauverpakking: Nee   |
|         |                    | Totaal artikelen € 44,15                                                                                                  |
|         | *                  |                                                                                                    |

Zodra de nieuwe factuur aangemaakt is, dien je de factuurstatus aanpassen naar 'Terugbetaald'.

# **Koop nu en betaal** *later* met de betaalmethode NOTYD

| • • | • • × •            |                                                                         |                                  |                              |
|-----|--------------------|-------------------------------------------------------------------------|----------------------------------|------------------------------|
| ← - | → C                |                                                                         |                                  | \$                           |
| ۲   | Orderbeheer        |                                                                         |                                  |                              |
|     | Facturen overzicht | Orderoverzicht Facturen Klantgegevens Producten Transactie              | es Verstuurde berichten Logboek  |                              |
| Ħ   |                    |                                                                         |                                  | + MAAK NIEUWE FACTUUR AAN    |
|     |                    |                                                                         |                                  |                              |
| ô   |                    | 😒 Creditfactuur                                                         | VERSTUUR FACTUUR OWNLOAD PDF     | VERWIJDER FACTUUR            |
| ۵   |                    | Nummor                                                                  | Aanmaakdatum                     | Totaalbadrag                 |
|     |                    | 7 Terugbetaald V                                                        | 29-12-2023 / 13:06               | € -49,15                     |
| •   |                    |                                                                         |                                  |                              |
| 2   |                    |                                                                         |                                  |                              |
| ۵   |                    | Product A                                                               | rtikelnummer Aantal P            | rijs per eenheid Totaalprijs |
| ሳ   |                    | Donec vitae lacus sollicitud<br>Schoermaat: 38<br>Cadeauverpääking: Nee | cl13001421 -1 & <del>50,15</del> | € 44,15 € -44,15             |
|     |                    |                                                                         |                                  | Totaal artikelen € -44,15    |
|     | «                  |                                                                         |                                  | Verzendkosten € -5.00        |

### 2.3 Annulering

Als een annulering nodig is, kun je eenvoudig de status van de bestelling wijzigen. Klik op 'wijzig status'.

| → C |                                                                                                    |                                                                                  |                 |                             | ☆                  | ) |
|-----|----------------------------------------------------------------------------------------------------|----------------------------------------------------------------------------------|-----------------|-----------------------------|--------------------|---|
|     |                                                                                                    | Product                                                                          | Artikelnummer A | antal Prijs per eenheid     | Totaalprijs        |   |
| ħ   |                                                                                                    | Donec vitae lacus sollicitudin<br>leo<br>Schoenmaat: 38<br>Cadeauverpakking: Nee | acl13001421     | 1 <del>€50,15</del> € 44,15 | € 44,15            |   |
|     |                                                                                                    |                                                                                  |                 | Totaal artikelen            | € 44,15            |   |
|     | 6                                                                                                    |                                                                                  |                 | Verzendkosten               | € 5,00             |   |
|     |                                                                                                    |                                                                                  |                 | Subtotaal                   | € 49,15            |   |
|     |                                                                                                    |                                                                                  |                 | Totaalbedrag incl. btw      | € 49,15            |   |
|     | to the second second                                                                                                    |                                                                                  |                 | Totaalbedrag excl.<br>btw   | € 40,62            |   |
|     | 19 19 19 19                                                                                                    |                                                                                  |                 | 21% btw                     | € 8,53             |   |
|     | Ordernummer 89<br>IP-adres bestelling:<br>Order geplaatst via: Website<br>Klanttype: 828<br>Betaalmethode:<br>NOTYD (Zakelijk op factuur - 30 days)<br>Gewicht: 0 KG |                                                                                  |                 |                             |                    |   |
|     | Statushistorie                                                                                                    | 🔉 Betaalhistorie                                                                 |                 |                             |                    |   |
|     | Status Gekregen op                                                                                                    | Bron                                                                             | Betaald         |                             | Aangemaakt op      |   |
|     | Nieuw 29-12-2023 12:24                                                                                                    | PSP: NOTYD (Zakelijk op factuur - 30 d                                           | Ja              |                             | 29-12-2023 / 12:32 |   |
|     |                                                                                                    |                                                                                  | Meer weers      | zeven                       |                    |   |

# **NNOTYD**

Koop nu en betaal *later* met de betaalmethode NOTYD

Selecteer daarna 'Geannuleerd'. Dit kan alleen wanneer er geen verzending/capture heeft plaatsgevonden.

| □        | biller      | +                                        | Wiizig status                           |                    |                                | ۹. 🕸                |
|----------|-------------|------------------------------------------|-----------------------------------------|--------------------|--------------------------------|---------------------|
| <b>A</b> |             | ← Terug Startpunt →                      | wijzig status                           |                    |                                | NAAR KENNISBANK     |
| ۲        | Orderbeheer |                                          | Status                                  |                    |                                |                     |
|          |             | Orderoverzicht                           | Vieuw In behandeling Verzonden          | í                  |                                |                     |
| E        |             | Ordernu                                  | Gereserveerd<br>Afgerond<br>Geannuleerd |                    | STUUR ORDERBEVESTIGING         |                     |
| *        |             |                                          | Informeer de klant                      |                    |                                |                     |
| •        |             | 2 Klantgege                              | NEE                                     |                    | I Notities                     | Notitie toevoegen   |
| ۵        |             | Factuurade                               |                                         |                    | Notitie                        | Aangemaakt op       |
|          |             | CMDC<br>teststraat 1 30<br>1234aa 1234aa |                                         |                    | Er zijn geen notities.         |                     |
| •        |             | T: 0123456789<br>E: peter+test@cr        |                                         |                    | Print artikele                 | allist Print pakhon |
| 3        |             |                                          |                                         |                    | al Priis per eenheid           |                     |
| ۲        |             |                                          |                                         |                    | 0 € <del>191,63</del> € 171,63 | € 0,00              |
| Ċ        |             |                                          |                                         |                    | Totaal artikelen               | € 0,00              |
|          | «           |                                          |                                         | ANNULEREN WIJZIGEN | Verzendkosten                  | € 0,00              |

Afhankelijk van wat nodig is, kan je meerdere opties selecteren om de annulering te verwerken. Klik daarna op **'wijzigen'**.

#### Wijzig status

| Status                                              |           |          |
|-----------------------------------------------------|-----------|----------|
| Geannuleerd                                         |           | ~        |
| Wil je de bestelde producten bijboeken op voorraad? |           |          |
| A                                                   |           |          |
| Maak nieuwe factuur aan                             |           |          |
| NEE                                                 |           |          |
| Order betaald                                       |           |          |
| A                                                   |           |          |
| Informeer de klant                                  |           |          |
| NEE                                                 |           |          |
|                                                     |           |          |
|                                                     |           |          |
|                                                     | ANNULEREN | WIJZIGEN |
|                                                     |           |          |

## **NNOTYD**

Koop nu en betaal *later* met de betaalmethode NOTYD

### 3. Extra informatie

### 3.1 Rechtstreekse betalingen van kopers

Als een koper een betaling rechtstreeks aan de webwinkel heeft overgemaakt kan je het volgende doen:

- De betaling terugbetalen en vragen aan de klant om het over te maken naar NOTYD
- Markeren als paid to seller in onze Seller Portal, je hoeft verder niets te doen

Het is belangrijk om actie te ondernemen op deze directe betalingen, aangezien de koper herinneringen van NOTYD (inclusief herinneringskosten) zal blijven ontvangen als NOTYD niet op de hoogte is van de directe betaling.

### 3.2 Factuur

Wil je een factuur uitsturen voor elke NOTYD bestelling in je webwinkel? Dit kan geconfigureerd worden via "Mijn webshop > Instellingen > Bestelproces & voorraad > Automatisch versturen van facturen.".

### 3.3 NOTYD promotie in je webshop

We hebben verschillende middelen beschikbaar om NOTYD op jouw webshop te promoten bij je klanten. Neem een kijkje in onze Help Center waar je meer informatie kunt vinden over onze FAQ, banners, logo's en meer!

### 3.4 Vermoeden van frauduleus gedrag

NOTYD voert uitgebreide bedrijfsreviews uit wanneer de kopers de checkout passeren. In sommige gevallen vinden aanvullende controles plaats voor klanten met een hoog risico, wat ertoe kan leiden dat NOTYD je een stop request stuurt om de verzending van een bestelling te annuleren. Het is belangrijk om onmiddellijk actie te ondernemen zodra een e-mail als zodanig is ontvangen. Lees meer over geschillen en fraude in onze Help Center.

### 3.5 Het support team van NOTYD

Als je hulp nodig hebt bij je integratie, of als je andere vragen hebt over NOTYD nadat je ons Helpcentrum hebt bekeken, aarzel dan niet om contact op te nemen met ons supportteam voor verdere hulp: support@notyd.com of bel ons op 085 401 1797.

### 3.6 NOTYD logo in je footer van je CCV webshop

Afhankelijk van je webshop thema, kun je logo's toevoegen in de footer. Klik hier om CCV's support artikel te lezen over het opmaken van de footer. Mocht je een HTML code nodig hebben, dan kun je onderstaande code plaatsen.

<a href="{{ 'service/payment-methods' | url }}" title="{{ payment.title }}" class="payment-methods\_\_item"> <img src="https://assets.biller.ai/images/notyd/NOTYD MainLogo-Black RGB.png" title="NOTYD Payments" height="16" />

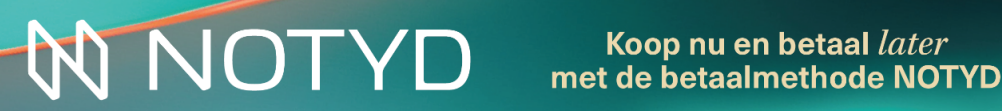